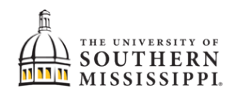

## Add/Drop a Certificate Program

| 1. | Within SOAR, navigate to the <b>Enrollment</b> menu.                                                                                              |
|----|----------------------------------------------------------------------------------------------------|
|    | Senrollment                                                                                                    |
| 2. | Click Change of Major (UGRD ONLY).                                                                                                    |
|    | S Enrollment                                                                                                    |
|    | Schedule Builder                                                                                                    |
|    | Shopping Cart                                                                                                    |
|    | Drop Classes                                                                                                    |
|    | Drop ALL Classes (Withdrawal)                                                                                                    |
|    | Special Permissions - Add/Drop                                                                                                    |
|    | Planner                                                                                                    |
|    | View Wait List                                                                                                    |
|    | Enrollment Dates                                                                                                    |
|    | Enrollment Verification USM                                                                                                    |
|    | Change of Major (UGRD ONLY)                                                                                                    |
| 3. | Click Add/drop a double major option.                                                                                                    |
|    | Note: It is recommended that you discuss any c<br>current campus will be available for selection.<br>Undergraduate students may only change their |
|    | campus change or bulletin/catalog year change<br>made an error, please contact DPS Office.<br>a Add/drop a double major                           |
|    | b. Bulletin/Catalog Year Change<br>c. Campus Change                                                                                               |
|    | d. Add/Drop Certificate Program 🥢                                                                                                    |
| 4. | Fill out the form appropriately and submit.                                                                                                    |
|    | NOTE: Turn off pop-up blockers if you have an issue with the form appearing.                                                                      |